#### IT i Dagtilbud

#### Godt Begyndt: Pic Collage

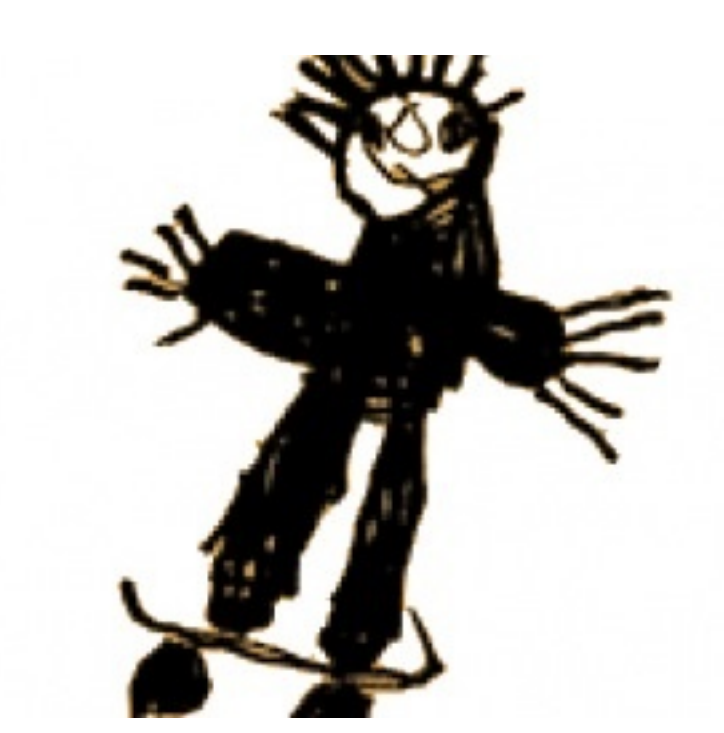

Af Elin B. Odgaard

VIFIN

## Indholdsfortegnelse

| At starte på collagen           | 3 |
|---------------------------------|---|
| Vælge billeder fra kamerarullen | 4 |
| Opsætning af billeder           | 5 |
| <u>Klistermærker</u>            | 6 |
| <u>Tilføjelse af tekst</u>      | 7 |
| <u>Gem collagen</u>             | 8 |

# At starte på collagen

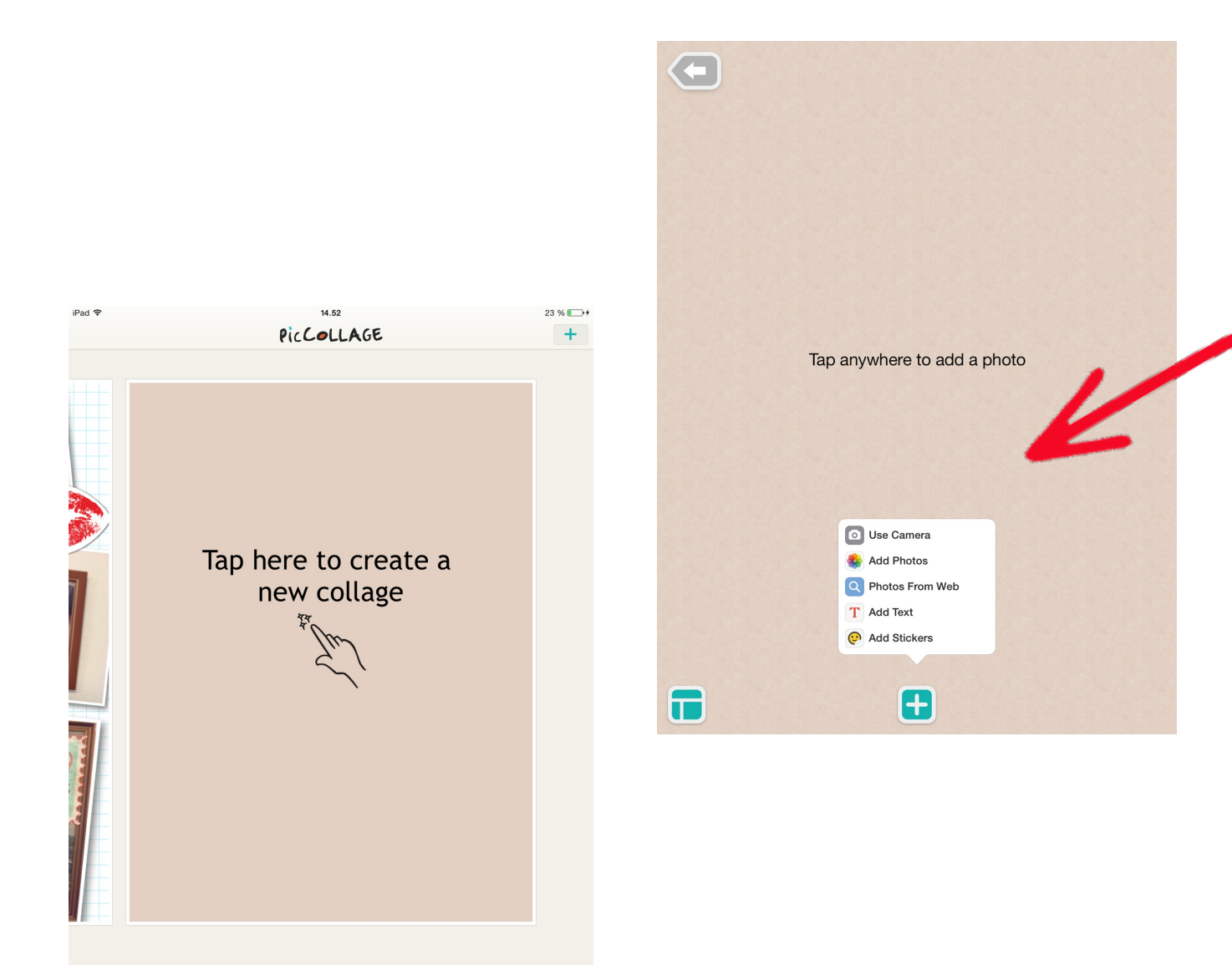

For at lave en collage trykker man på skærmen, hvorved denne menu dukker op.

Her kan man vælge billeder til sin collage. Man kan tage billeder direkte i programmet, man kan vælge gemte billeder og billeder fra nettet.

## Vælge billeder fra kamerarullen

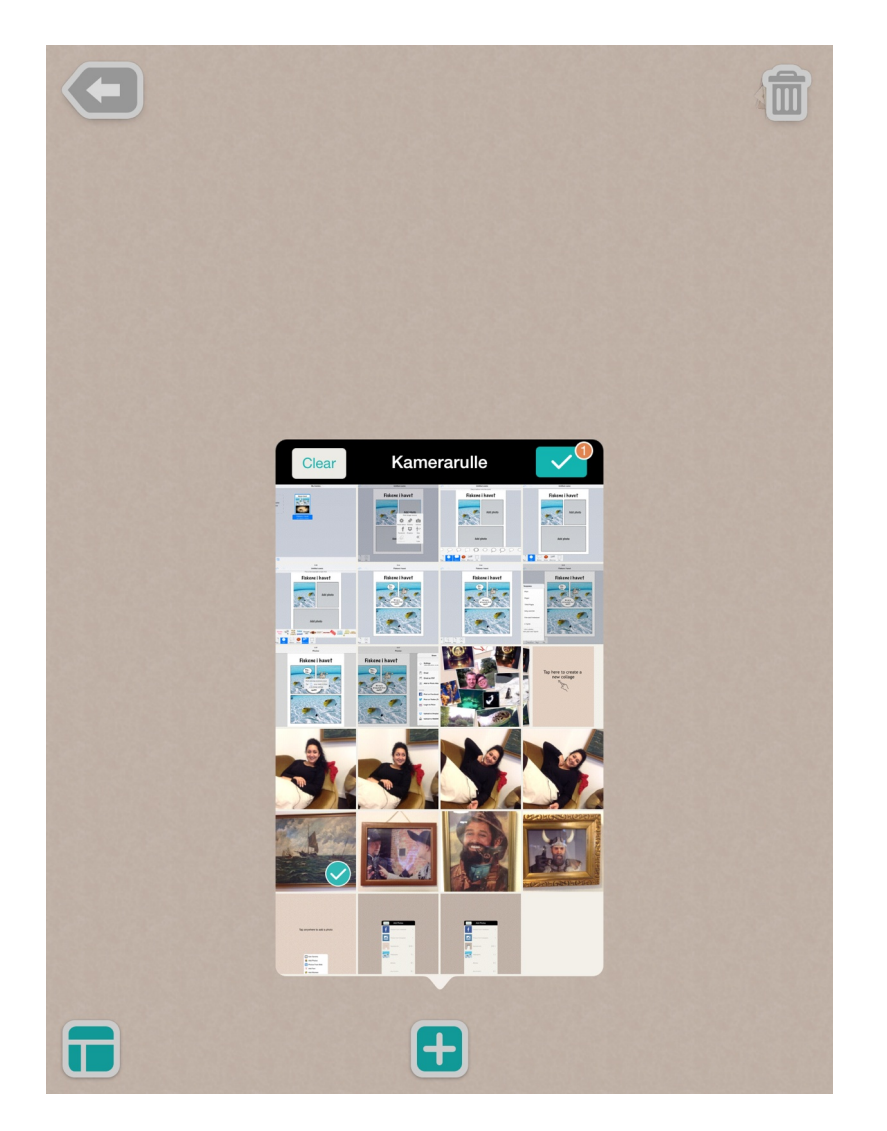

Man trykker på de billeder fra kamerarullen man ønsker at arbejde med, så de bliver markeret. Man kan trykke på op til tolv billeder.

Når man har valgt dem ud, man ønsker at bruge, trykker man på v'et i øverste højre hjørne.

#### Opsætning af billeder

Enten kan man selv vælge, hvor man ønsker at placere billederne bare ved at trykke på billedet.

Ellers trykker man her, hvor man har mulighed for at vælge en bestemt type layout.

Her kan man også vælge at ændre baggrunden.

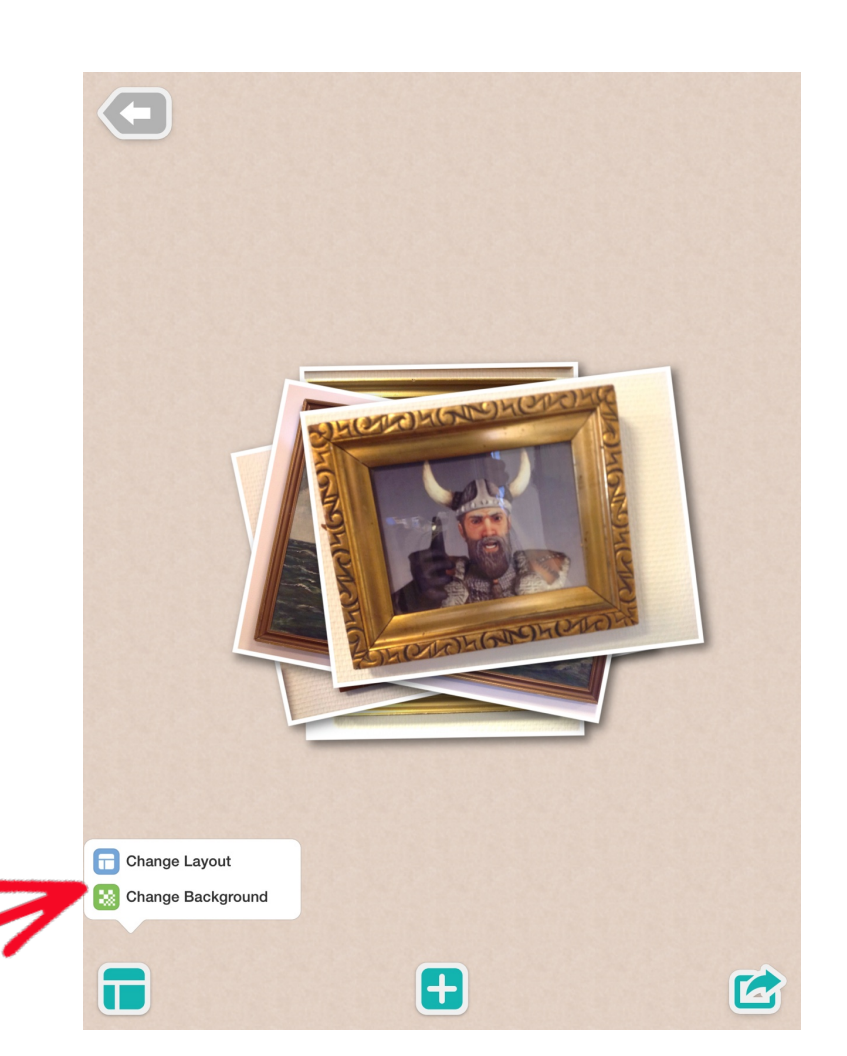

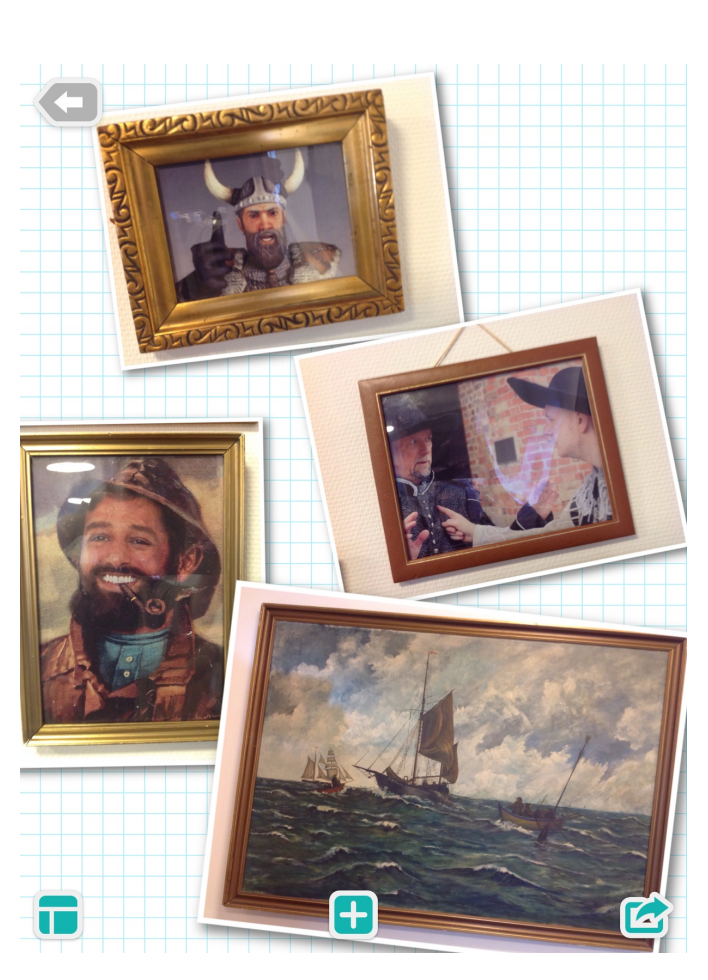

## Klistermærker

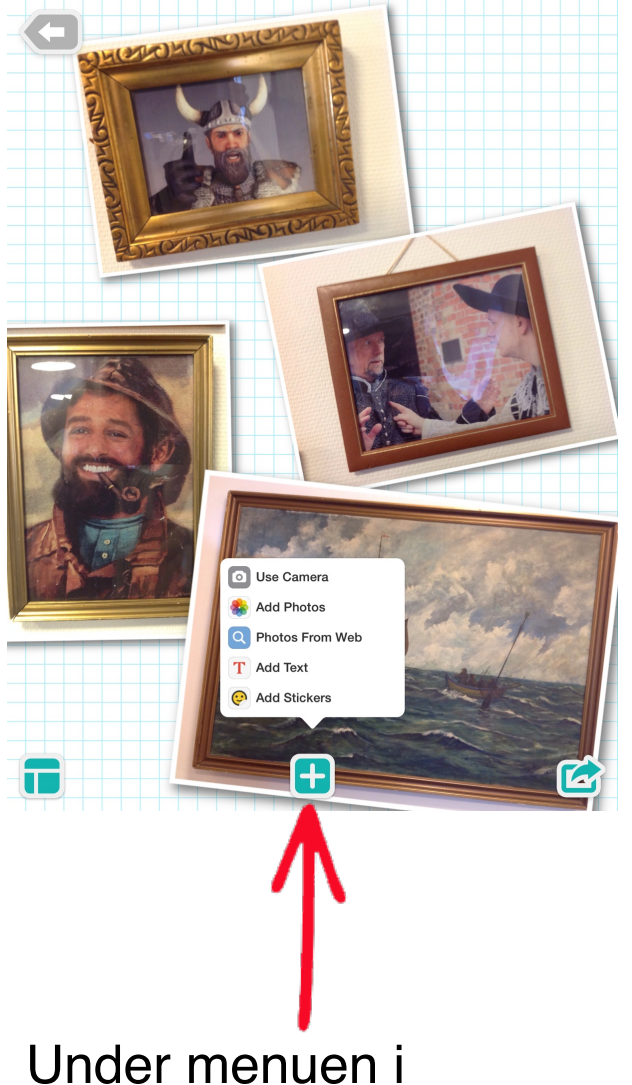

Under menuen i midten kan man også tilføje klistermærker. Det gøres ved at vælge den eller de klistermærker ud, som man ønsker og trykke på v'et i øverste højre hjørne.

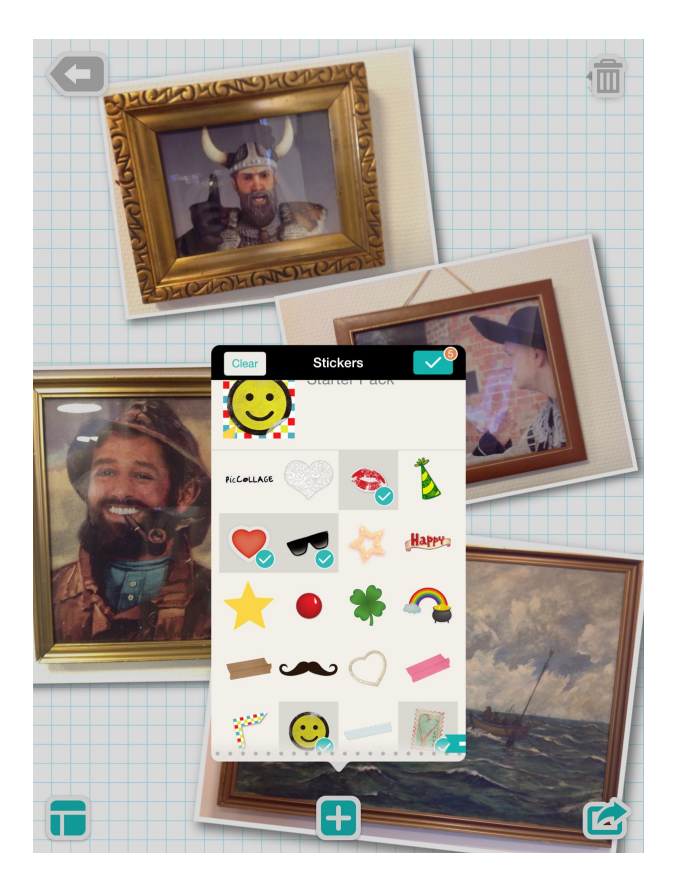

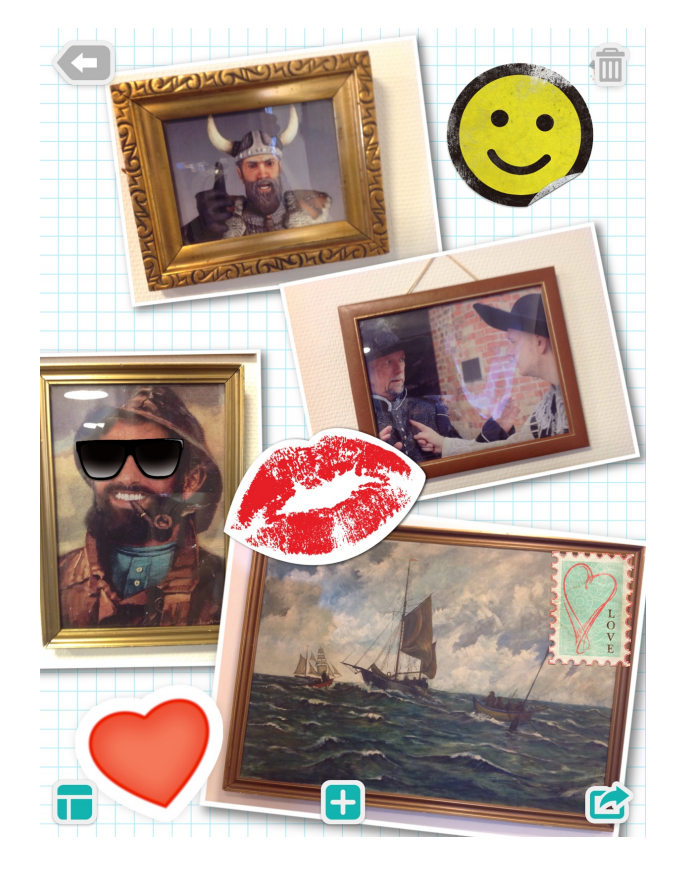

Dernæst kan man flytte rundt på dem, som man ønsker, og gøre dem større eller mindre.

# Tilføjelse af tekst

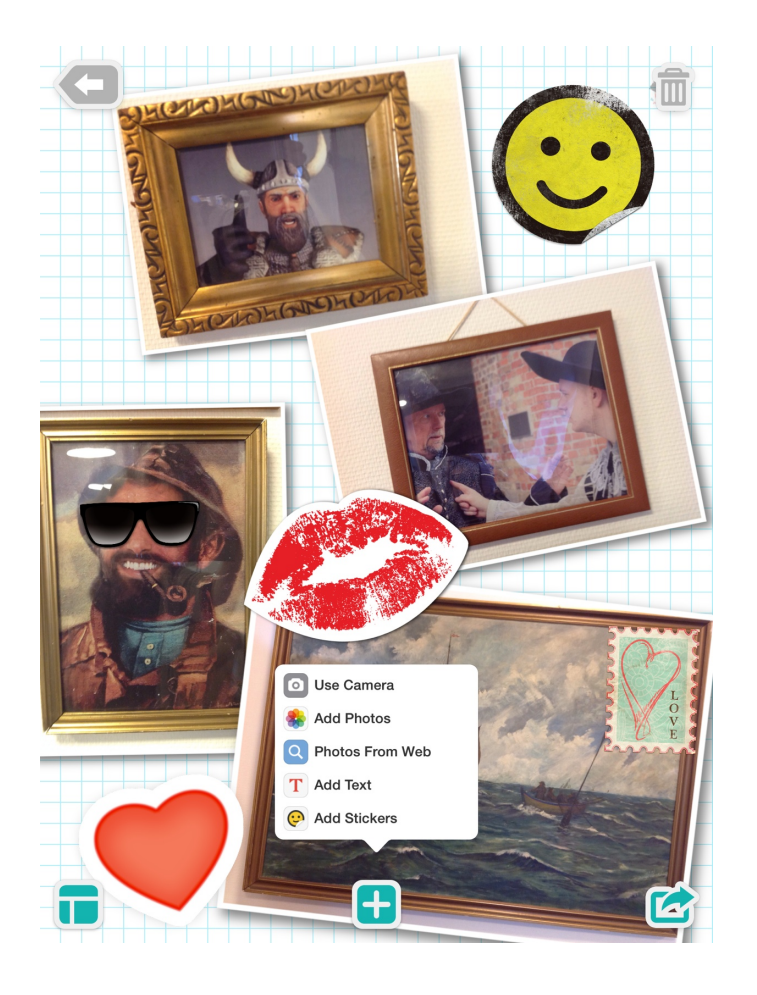

Man kan også tilføje tekst ved at trykke på menuen i midten. Man kan vælge forskellige skrifttyper, farver på teksten, mm. og man kan naturligvis skrive den ønskede tekst.

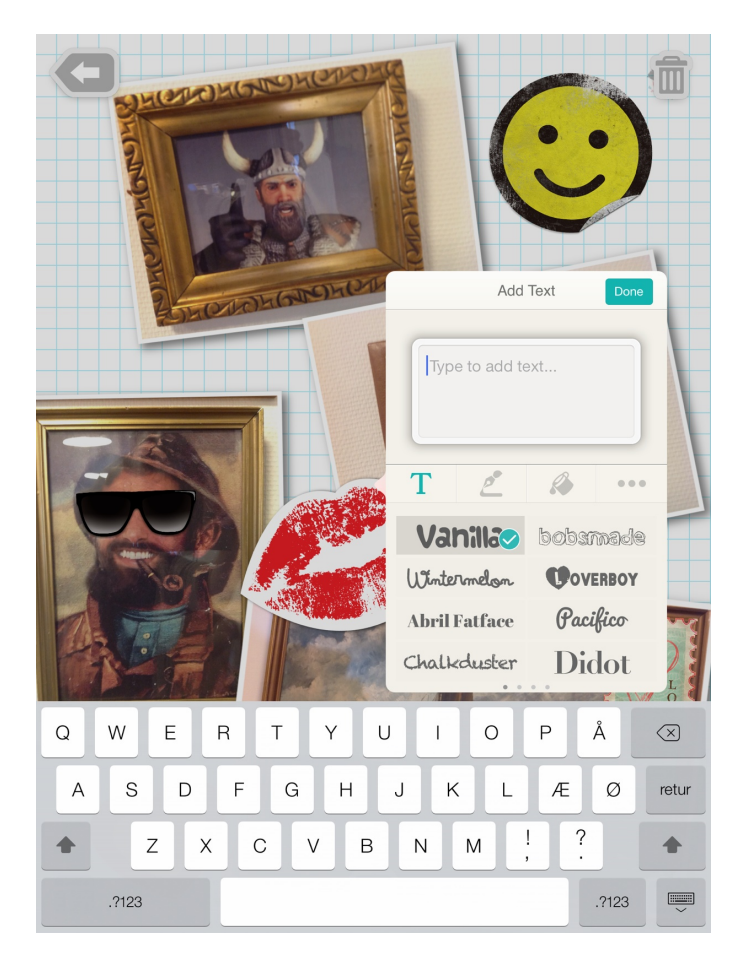

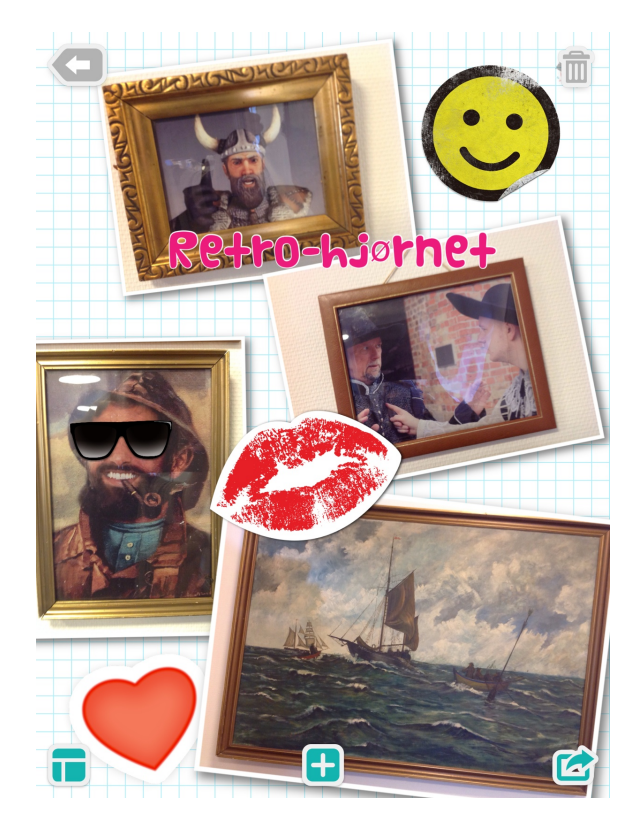

Og sidst men ikke mindst kan man flytte rundt på teksten, hvor man gerne vil have den.

# Gem collagen

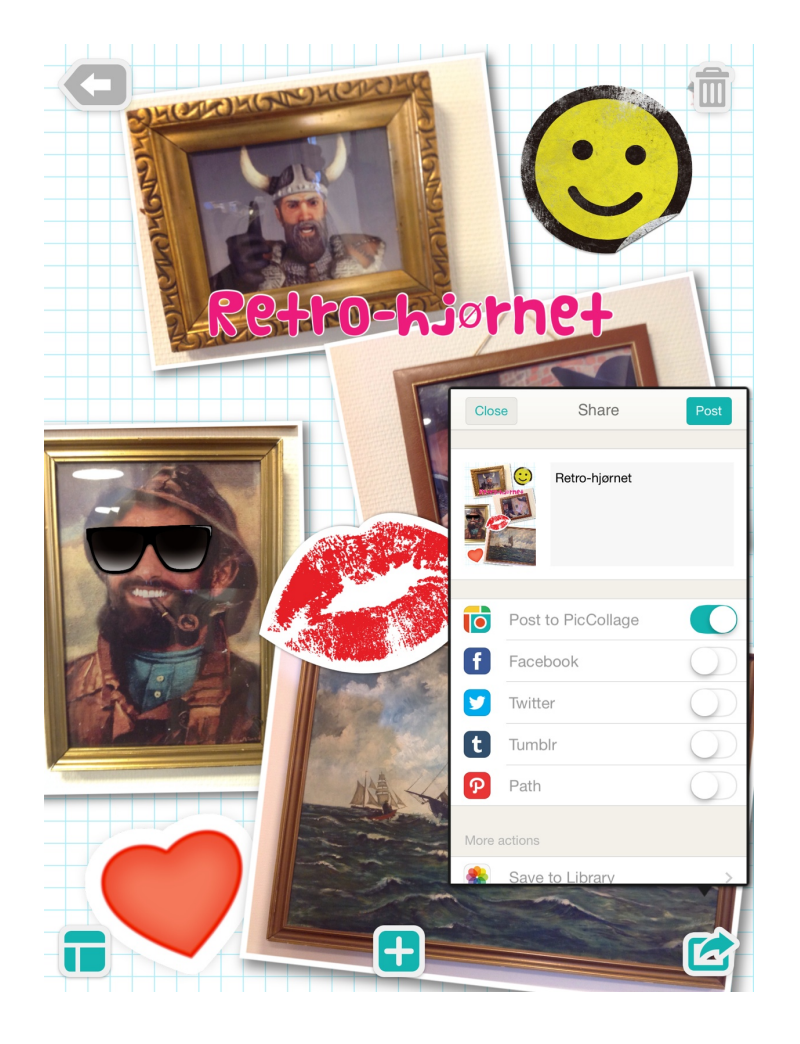

For at gemme trykker man på menuen i nederste venstre hjørne.

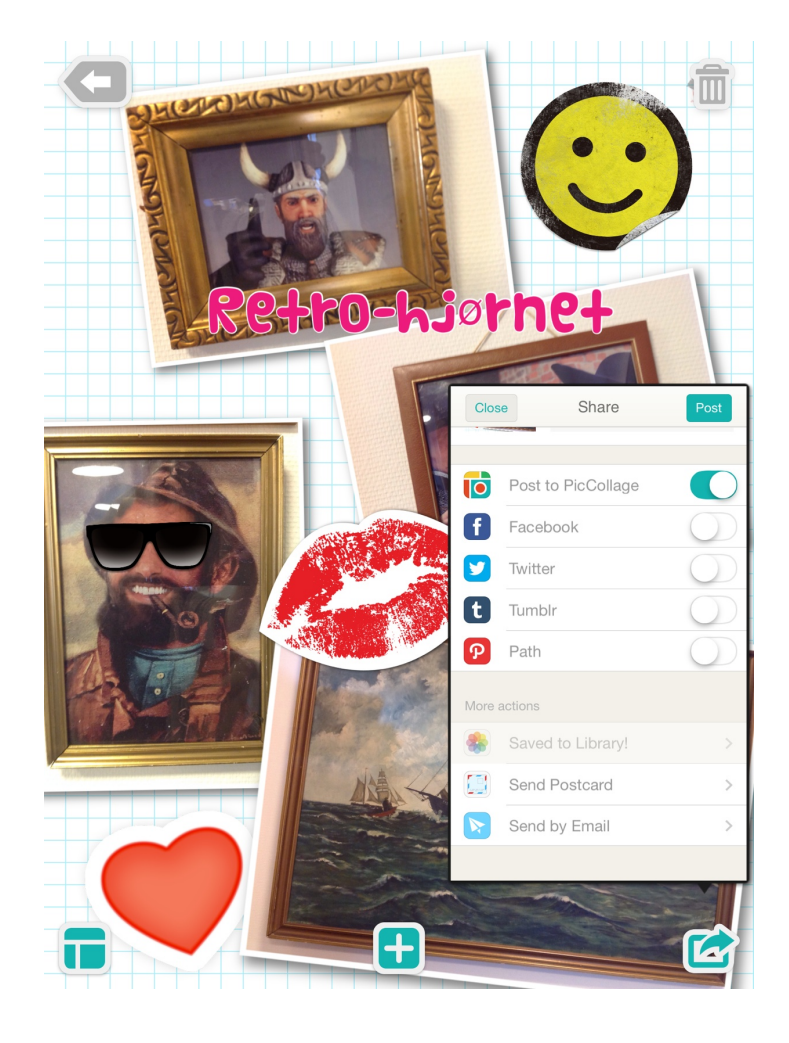

Lidt længere nede på listen finder man muligheden for at gemme under "Save to Library". Når den har gemt collagen, står der i menuen at den er gemt.